关于更改登记的联系方式

您无法更改登记的电子邮件地址、LINE帐号或APP。 请追加登记新的电子邮件地址、LINE帐号或APP,然后删除之前的电子邮件地址或LINE帐号。

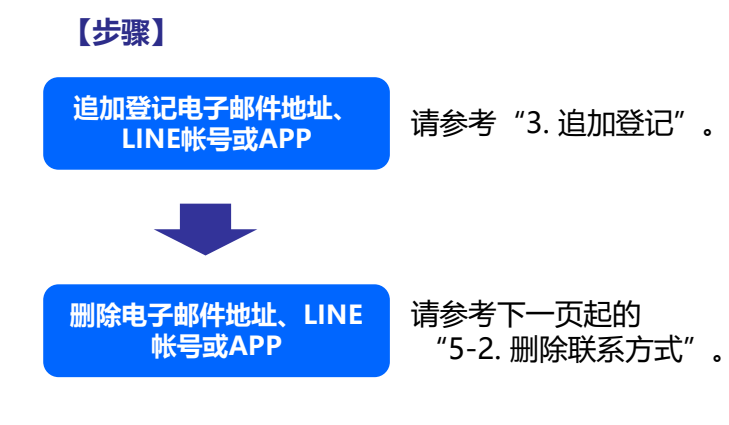

## 5-2. 删除联系方式

## 您可以删除登记的电子邮件地址、LINE帐号或 APP。

## 【步骤】

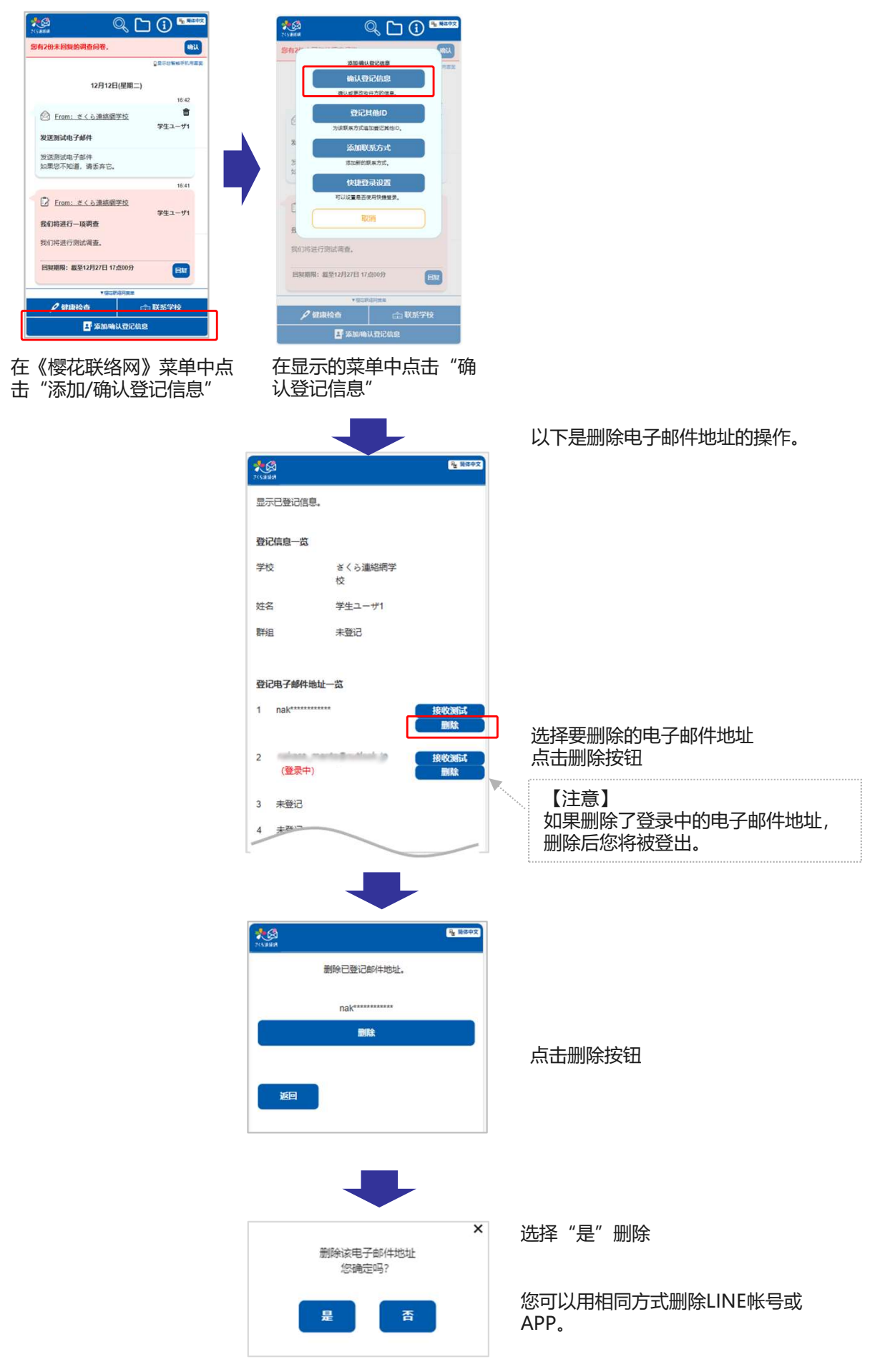

※您也可以通过在LINE的画面上屏蔽"《樱花联络网》"来删除LINE的信息。 (LINE的操作方法根据您的智能手机类型和LINE的版本而异。)

| 【步骤】                                                                                                    |                        |
|----------------------------------------------------------------------------------------------------|------------------------|
| ・III UQ mobile                                                                                                    |                        |
| 友だち グループ トーク<br>友だち 9                                                                                                    |                        |
|                                                                                                    |                        |
| □ 🔽 🗘 さくら連絡網                                                                                                    | 在LINE的聊天画面中选择"《樱花联络网》" |
| - 🔊 T #1.#                                                                                                    |                        |
| O DEAD-                                                                                                    |                        |
|                                                                                                    |                        |
| 8 8 4 1 + 1 + 1 + 2 + 2 + 1 + 1 + 2 + 2 + 1 + 1                                                                                                    |                        |
| <ul> <li>One Constituting</li> </ul>                                                                                                    |                        |
| Telephone II                                                                                                    |                        |
| 🛇 🐻 🏂 8 11 8 8 8 6                                                                                                    |                        |
| -                                                                                                    |                        |
| <u>7</u>                                                                                                    |                        |
|                                                                                                    |                        |
| III UQ mobile 4G 16:08 *                                                                                                    |                        |
| く さくら連絡網 し 学級閉鎖のお知らせ                                                                                                    | 打开LINE的采申              |
| テスト 1郎様                                                                                                    |                        |
| キンラルエンサの感染拡大が<br>懸念される状況となりまし<br>た。                                                                                                    |                        |
| つきましては、次の通り学級<br><sup>開始レステレ</sup> ます。<br>は、外出を                                                                                                    |                        |
| in the second second seco |                        |
|                                                                                                    |                        |
| 〈 ♡さくら連絡網 ☆ へ                                                                                                    |                        |
|                                                                                                    | 屈蔽"《樱花联络网》"            |
| 招待 検索 通知オフ ブロック                                                                                                    |                        |
|                                                                                                    |                        |
| *************************************                                                                                                    |                        |
|                                                                                                    |                        |
| .11 10 mobile 4G 16:08 X -                                                                                                    |                        |
| 〈 ♡さくら連絡網 ☆ へ                                                                                                    |                        |
| 1 Q 🛚 +                                                                                                    | 如果显示解除屏蔽按钮, 说明屏蔽已成功    |
| 招待 検索 通知オフ プロック解除                                                                                                    | 《        《             |
|                                                                                                    |                        |
| ****さんは、外出を                                                                                                    |                        |